# HITACHI Inspire the Next

## 発行:2017年7月26日

(株)日立ケーイーシステムズ

\*\*\*「伝の心通信」(第19号)\*\*\*

毎度ご高配を賜り厚くお礼申し上げます。 「伝の心通信」(第19号)を発行させて頂きます。

トピックス① ウィルスバスターの誤検出により隔離されたファイルを復元する方法

最近、「伝の心」の 'Windows操作' を実行しようとしても 'Windows操作が起動しない' とのお問い合わせを何 件かいただきました。原因は、ウィルスバスターが例外設定されていない 'Windows操作プログラム (DENWIN. EXE)'をウィルスと誤検出し、隔離してしまったことに因ります。下図はウィルスバスタークラウドがウィルスと認 識しファイルを削除したときの画面の例です。

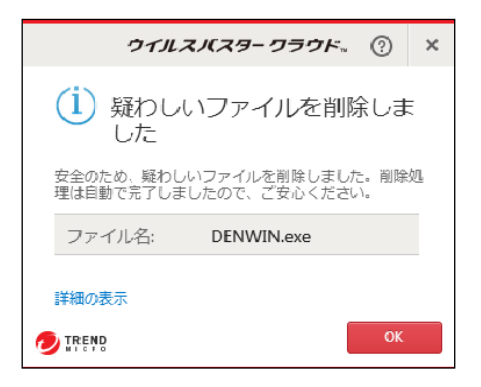

ウィルスバスターが 'Windows操作プログラム (DENWIN. EXE)'を誤検出し、隔離された後、「伝の心」の 'Windows操作'を実行すると以下のようなメッセージが表示されます。

| ☞<br>プログラムC:¥Program<br>Files¥HKE¥DEN¥EXE¥DENWIN.EXEが<br>起動できませんでした。 |  |
|----------------------------------------------------------------------|--|
|                                                                      |  |

「伝の心」をウィルスの脅威から守り、安心してご利用いただくためにはウィルスバスターの例外設定をはじめ、各種設定を行っていただくことが必要になります。

今回はウィルスバスターでウィルスと誤検出され、隔離されてしまったファイルの復元方法について以下に 示します。以下の1~3の手順に従い、隔離されたファイルの復元を行ってください。

#### 1. ウィルスバスターの設定

ウィルスバスターの各種設定を行います。ウィルスバスターの各種設定が適切に設定されていないと、隔 離ファイルを復元しても再度、誤検出され、隔離されてしまいます。そこで、以下に「伝の心」のバージョンに 対応したウィルスバスターの各種設定の資料名を示しますので、資料の内容に基づきウィルスバスターの 各種設定を行います。

| 種別   | 「伝の心」         | ウィルスバスター設定資料名               | 備考     |
|------|---------------|-----------------------------|--------|
|      | バージョン         |                             |        |
| ノート型 | 05-30~05-31   | 「ウィルスバスター2010 90日版」のご利用について | Win7版  |
|      | 05–40         | 「ウィルスバスター2011 90日版」のご利用について |        |
|      | 05-41~05-60   | 「ウィルスバスター2012 90日版」のご利用について |        |
|      | 05-61~05-71   | 「ウィルスバスタークラウド 90日版」のご利用について |        |
|      | 05-73         | 「ウィルスバスタークラウド 30日版」のご利用について |        |
|      | 06-00         | 「ウィルスバスタークラウド 30日版」のご利用について | Win10版 |
| パネル型 | 05-71P        | 「ウィルスバスタークラウド 90日版」のご利用について | Win7版  |
|      | 05-72P~05-73P | ウィルスバスタークラウド 30日版」のご利用について  |        |

- ※1 上記資料は製品に同梱しています。なお、電子ファイルは、サポートディスクの下記フォルダに格納してあります。 <サポートディスクドライブ>:¥マニュアル¥ウィルスバスター設定マニュアル
- ※2 ノート型のバージョン05-61以降、パネル型のバージョン05-71P以降からはウィルスバスターの各種設定は出荷時に設定 済みですので、製品に同梱されています'「ウィルスバスタークラウド 90日版」の有効化について'または'ウィルスバスター クラウド 30日版」の有効化について'を参照し有効化を行います。
- ※3 ウイルスバスタークラウド(V11)をご利用になる場合は弊社の以下のサイトをご参照ください。 http://www.hke.jp/products/dennosin/denindex.htm#sect3

#### 2. ウィルスバスターにより隔離されたファイルの復元方法

ウィルスバスターの誤検出により、隔離されたファイルを復元する方法について、ウィルスバスタークラウドで 'Windows操作プログラム' (DENWIN.exe)の復元方法について以下に示します。

#### (1)ウィルスバスタークラウドのメイン画面を表示します。

デスクトップ画面で①、②、③に順に選択しウィルスバスタークラウドのメイン画面を表示します。

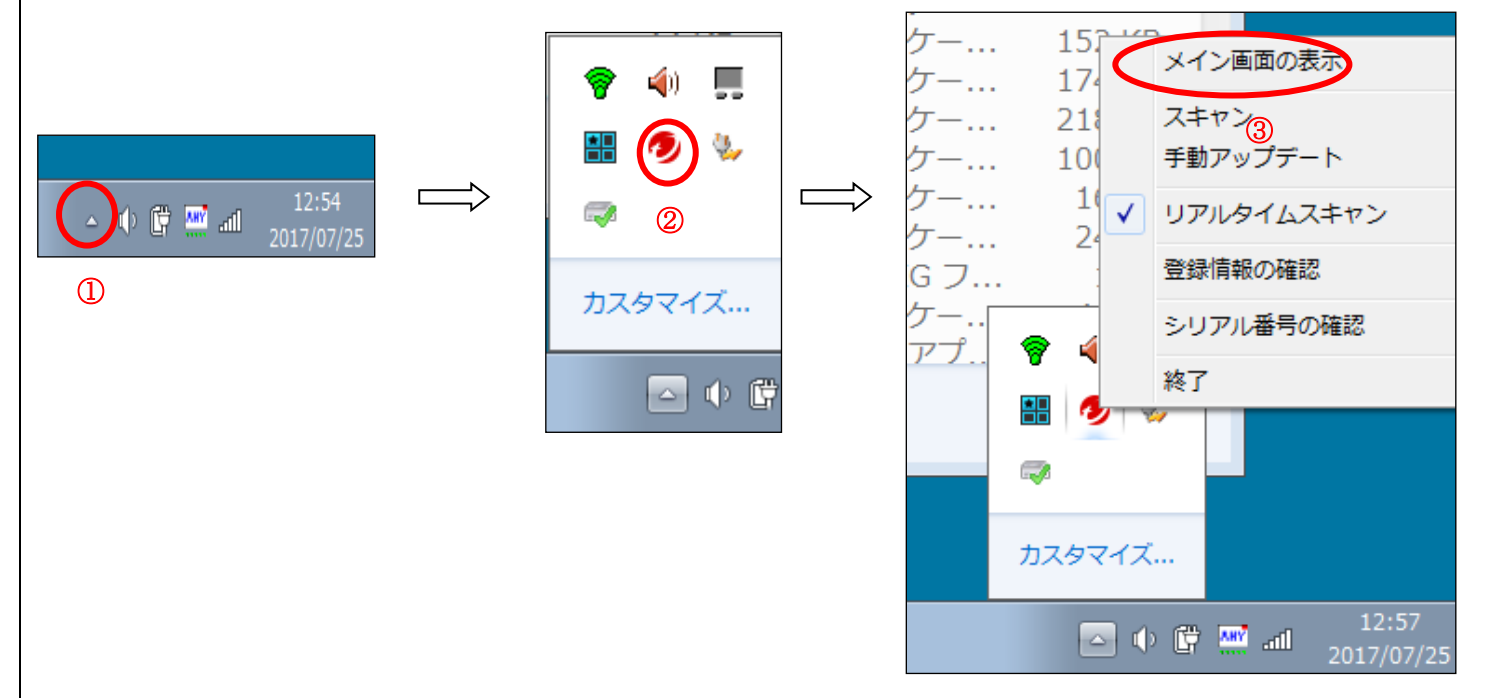

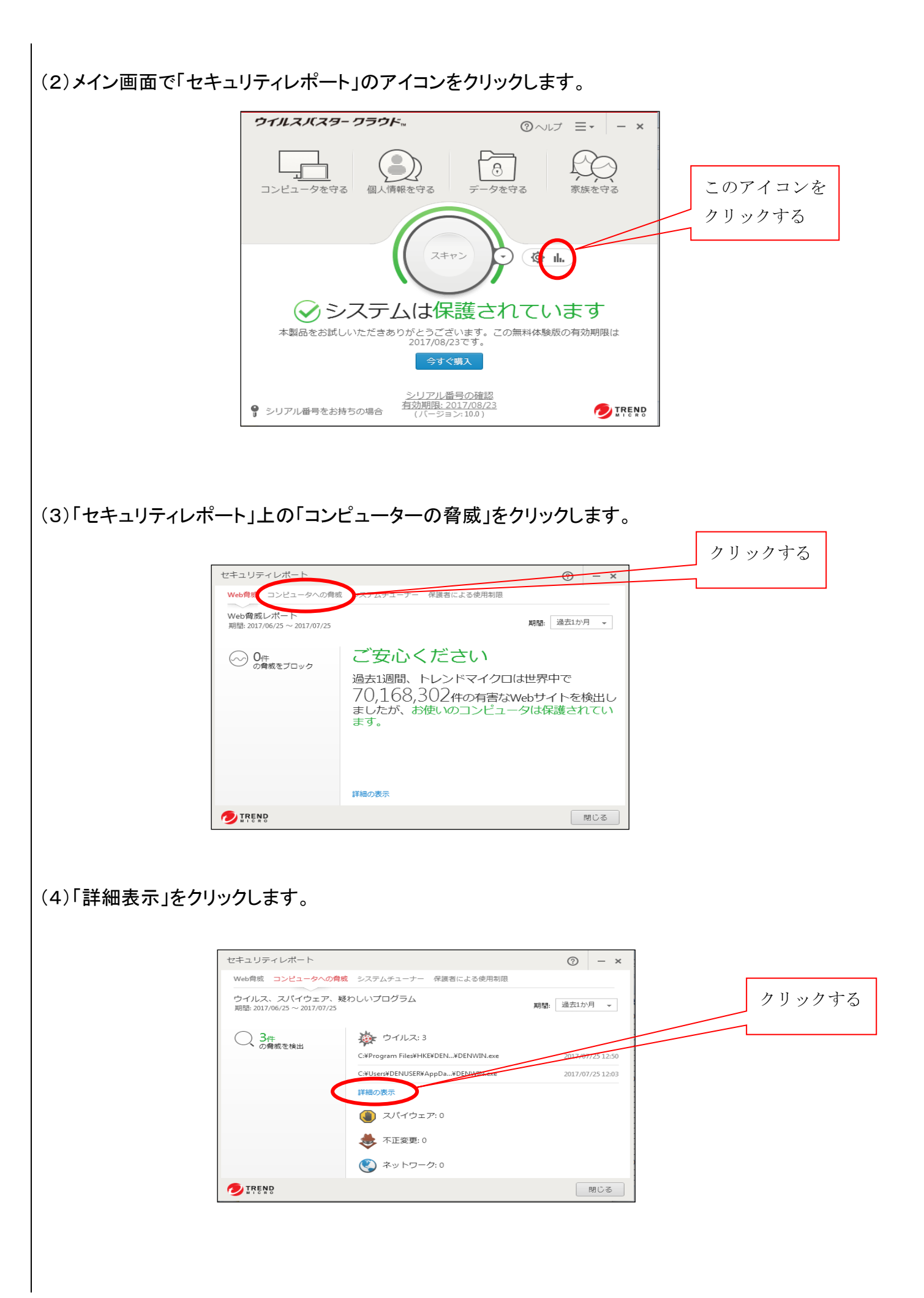

(5)「ログ(詳細)」画面上の「表示の選択」右横の [▼] をクリックし、「ウィルス」を選択します。

| 日時               | ▼ 影響を受けるファイル                            | ウイルス/泰威         | <i>b</i> л. <b></b> ∓Ф | - 選択する |
|------------------|-----------------------------------------|-----------------|------------------------|--------|
| 2017/07/25 12:50 | C:#Program File#HKF#DEN#EXF#DENWIN.exe  | Ficar test file | 削除溶み                   | 医バック   |
| 2017/07/25 12:03 | C:¥Users¥DENUSER¥AppData¥Loca⊮Microsoft | Eicar_test_file | 削除済み                   |        |
| 2017/07/25 11:33 | C:¥Users¥DENUSER¥AppData¥Loca⊮Microsoft | Eicar_test_file | 削除済み                   |        |
|                  |                                         |                 |                        |        |

(6)表示されたログの一覧から、復元したいファイルの行をクリックします。すると、詳細ページが表示されま す。

|              | □┘ü#細 ⑦ □ × 詳細表示画面                                                                                                    |
|--------------|----------------------------------------------------------------------------------------------------|
|              | 表示の選択 ウイルス マレコードの合計数3                                                                                                    |
|              | 日時 ▼ 影響を受けるファ 詳細の表示 > 2017/07/2512:50 CXP/regram Filee >                                                                                                    |
| 'DENWIN.exe' | 2017/07/2512:03         C:WUsers/VDENUSE         9イルス/脅威:         Eicar_test, file           2017/07/2511:33         C:WUsers/VDENUSE         空山港         ウイルス           変現源:         ウイルス         タールス         ジールス           8髪を受けるファイル         CAVProgram Files/HKEY*DENVIN.exe |
| が表示されて       |                                                                                                    |
| いるこの行を       | 復元<br>(復元)をクリックすると、ファイルが例外リストに追加されます。復元                                                                                                    |
| クリックする       | したファイルが安全でない可能性もありますのでご注意ください。                                                                                                    |
|              |                                                                                                    |
|              | 1年を過ぎたデータは自動的に削除されます。  びファイルに出力                                                                                                    |
|              |                                                                                                    |

## (7)詳細ページの中の「復元」ボタンをクリックします。

| ログ (詳細)          |                  | ③   ×                                                                                                    |
|------------------|------------------|----------------------------------------------------------------------------------------------------|
| 表示の遥択: ウイルス      | -                | レコードの合計数:3 クリックする                                                                                                    |
| 日時               | ▼ 影響を受けるファ       | 詳細の表示 >                                                                                                    |
| 2017/07/25 12:50 | C:¥Program Files |                                                                                                    |
| 2017/07/25 12:03 | C:¥Users¥DENUSE  | ウイルス/脅威: Eicar_test_file                                                                                                    |
| 2017/07/25 11:33 | C:#Users#DENUSE  | 1994/07<br>製造を受けるファイル<br>になどProgram FileS#HKE4#DELMMOTENE<br>加速<br>第個を満み<br>スキャンの理題<br>リアルタイルギャン<br>発生力な好の表示<br>後元<br>後元<br>(後行したジァイルが安全でない可能性もありますのでご注意ください。 |
| 1年を過ぎたデータは自動的    | に削除されます。         | C ファイルに出力                                                                                                    |
|                  |                  | - 関じる 」 <sub>::</sub>                                                                                                    |

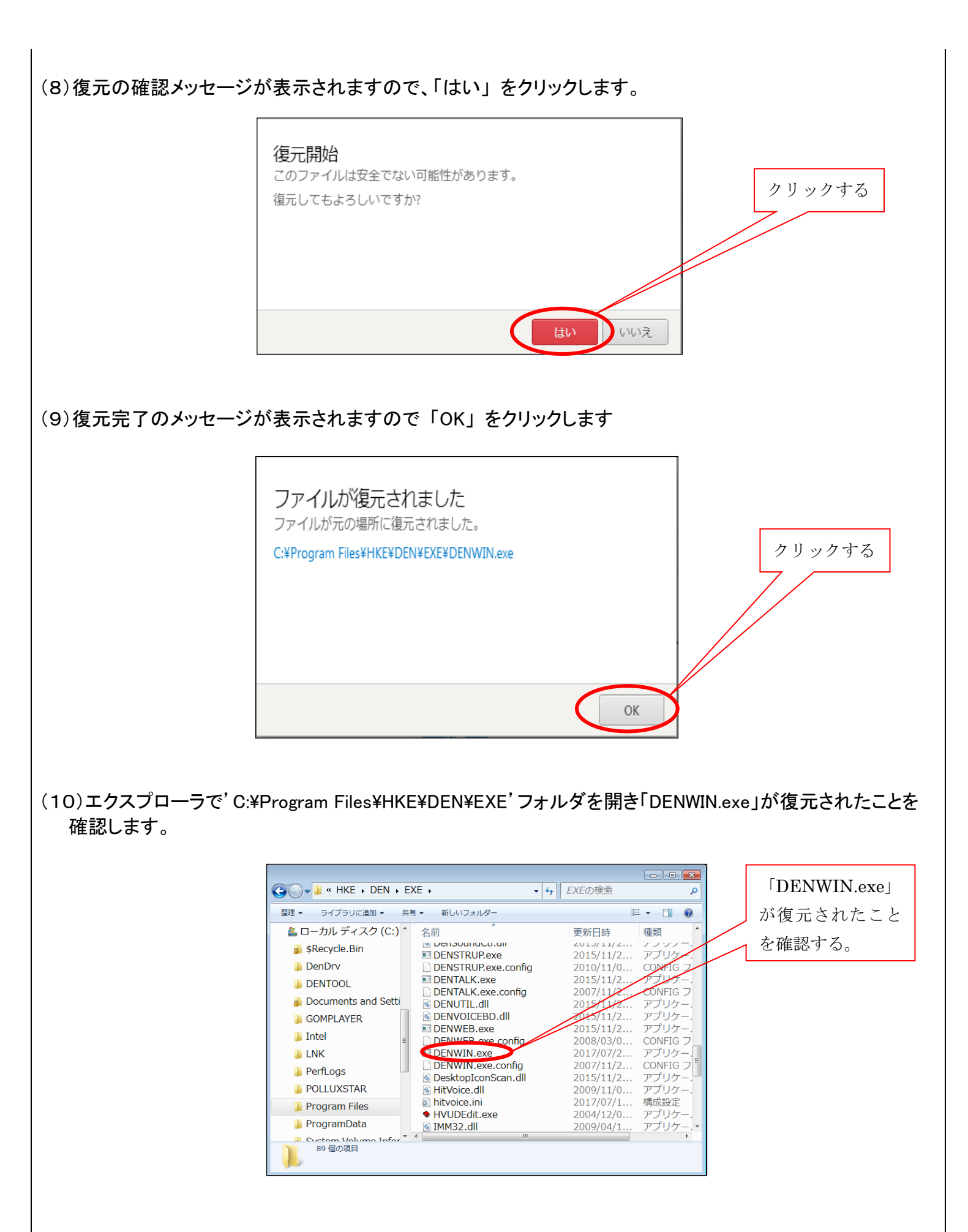

ウィルスバスターにより隔離されたファイルの復元方法は、ご利用いただいているウィルスバスターのバ ージョンにより多少異なります。それぞれのバージョン毎に隔離されたファイルの戻し方が掲載されている サイトを以下にご案内させていただきます。

ウィルスバスター2010:隔離されたファイルを元に戻すには https://esupport.trendmicro.com/support/vb/solution/ja-jp/1308655.aspx

ウィルスバスター2011:削除されたファイルを元に戻すには https://esupport.trendmicro.com/support/vb/solution/ja-jp/1310362.aspx

ウィルスバスター2012: 誤警告によりファイルが削除された場合の対処方法 https://esupport.trendmicro.com/support/vb/solution/ja-jp/1312211.aspx

ウィルスバスタークラウド:誤警告によりファイルが削除された場合の対処方法 https://esupport.trendmicro.com/support/vb/solution/ja-jp/1313716.aspx

### 3. 'Windows操作'の起動確認

「伝の心」を立ち上げ、'Windows操作'が起動することを確認します。

次回のトピックス予告

次回も「伝の心通信」を通じて、少しでも皆様のお役に立つ情報をお伝えして参ります。

また、皆様より、ご意見、取り上げて欲しいトピックス等も募集しておりますので、下記までお送りください。 e-mail:dennoshin@hke.jp

## 【夏季休業のお知らせ】

弊社では8/11(金)~8/20(日)までの10日間夏季休業となります。先に'「夏季休業」のお知らせ'でもご 案内させていただいておりますが、「伝の心」の休業前の弊社最終出荷日、休業明けの出荷開始日を下記 にご連絡させていただきます。

| 休業前の最終出荷日 : 8/8(火  | ) 8/1(火) 17:00 までのご注文分を出荷致します.。    |
|--------------------|------------------------------------|
| 休業明けの出荷開始日 : 8/22( | と) 8/2以降のご注文分を出荷開始致します(納期は8/23(水)以 |
|                    | 降をご指定ください)。                        |

なお、お急ぎの場合は、別途ご相談とさせていただきます。休業期間中は大変ご迷惑をお掛けすることに なることと思いますが、宜しくお願い申し上げます。

※本お知らせを、「伝の心」の各ご担当者様にも展開いただけますよう、お願い申し上げます。